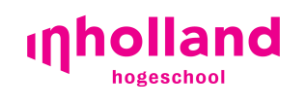

Servicepunt

## Handleiding Android Eduroam Wi-Fi

Datumvermelding: 22 mei 2015 Versienummer: 0.5

## Inleiding

Hogeschool Inholland maakt gebruik van het draadloos netwerk Eduroam. Eduroam kom je niet alleen bij Inholland tegen, maar wereldwijd bij onderwijsinstellingen in het Hoger Onderwijs. Met je Inholland inlogaccount kun je overal gebruik maken van het draadloos netwerk Eduroam op je laptop, mobiele telefoon of tablet. Voor meer informatie over Eduroam neem eens een kijkje op Eduroam.org of Eduroam.nl

Voordat je verbinding maakt met Eduroam raden we je dringend aan om je apparaat goed te beveiliging tegen virusbesmetting of andere problemen. Let op, gebruik van Eduroam geschiedt op eigen risico & verantwoordelijkheid! Misbruik kan leiden tot blokkering van je account op Eduroam.

Aan de hand van deze handleiding kan je zelf een verbinding maken met Eduroam.. Mocht je problemen tegenkomen, dan kun je contact opnemen met de Servicepunt. Let op! Het Servicepunt biedt **geen** ondersteuning bij de configuratie van je laptop of andere apparatuur.

## Inhoudsopgave

| Inleiding                                     | . 1 |
|-----------------------------------------------|-----|
| Inhoudsopgave                                 | . 2 |
| Het instellen van het Google Android apparaat | . 3 |

## Het instellen van het Google Android apparaat

We leggen uit welke stappen er moeten worden ondernomen, om het apparaat te verbinden met het draadloos netwerk Eduroam. De getoonde afbeeldingen in deze handleiding kunnen afwijken van het eigen Google Android apparaat.

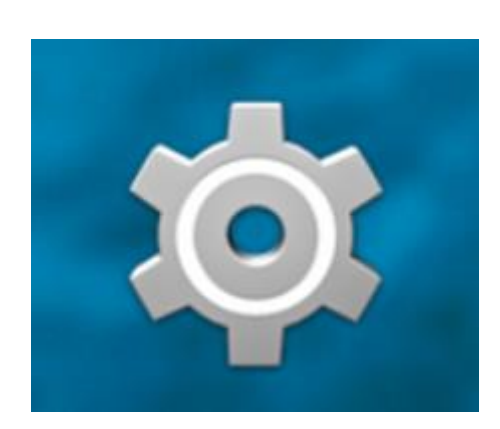

**Stap1.** Ga naar "Instellingen" op je Android apparaat.

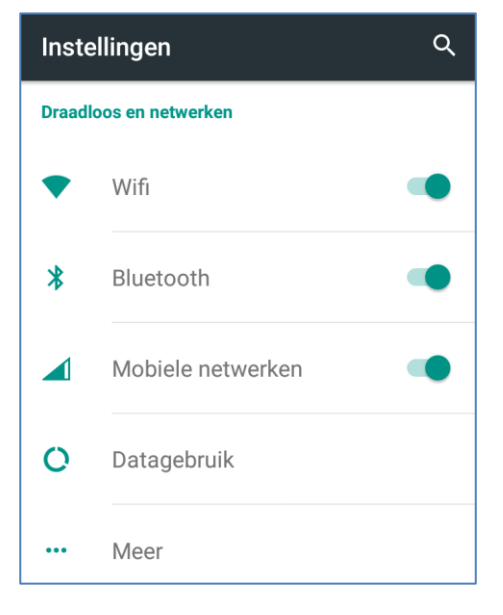

Stap 2. Selecteer "WiFi".

|   | eduroam                                  |
|---|------------------------------------------|
|   | Phase 2-verificatie MSCHAPV2             |
|   | CA-certificaat<br>(niet opgegeven)       |
|   | Identiteit                               |
| ) | ornaam.achternaam@inholland.n            |
|   | Anonieme identiteit                      |
|   | Wachtwoord                               |
|   |                                          |
|   |                                          |
|   | Wachtwoord weergeven                     |
|   | Wachtwoord weergeven Geavanceerde opties |

Stap 3. Selecteer "Eduroam".

eduroam

Inholland guest

Stap 4. Indien dit afwijkt, zet:

- Zet de EAP-methode op "PEAP".
- Zet de Phase 2-verificatie op "MSCHAPV2".
- Laat het CA-Certificaat op "Nietopgegeven".

Stap 5. Scroll naar beneden en vul in:

Bij identiteit je volledige mailadres in(voornaam.achternaam@inholland.nl / <u>studentnummer@student.inholland.nl</u>).
 Bij wachtwoord vul je het wachtwoord in, wat je

normaal gebruikt om in te loggen.

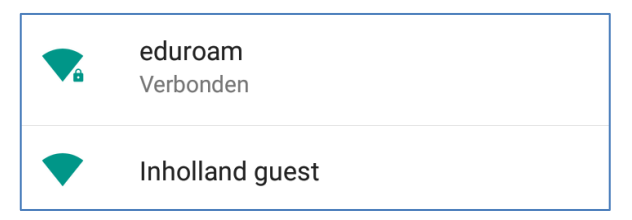

Er is nu verbinding gemaakt met Eduroam.